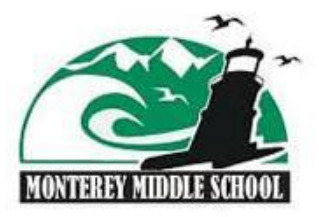

## **PARENT/TEACHER MEETINGS**

## **On-line Booking Process**

## How to book a Parent/Teacher meeting(s) . . .

- 1. Go to http://mon.schoolappointments.com
- 2. Click the **REGISTER** tab (located top right) then fill in "Register for an account" and click **REGISTER NOW**.
- 3. Click **ADD A STUDENT** to add your son/daughter. Note: Families with more than one student attending Monterey will need to enter each student. To add sibling click **INSERT NEW**.
- 4. To schedule appointments click the "date" icon beside each child's name. Select the staff you wish to book appointments with and the "View Calendars" button. Use the "Ctrl" or "Command" key to select multiple staff to view at the same time.
  - \* If a teacher is not available, you can click **the CALL BACK REQUEST** box at the top of the appointment times to provide your contact information for the teacher.
  - \* Once you have selected the teachers and time, click **BOOK APPOINTMENTS**.
  - \* To delete an appointment, click the **RED X** button next to the student's name.
  - \* To print your appointment(s), click PRINT.
  - \* To continue booking sibling appointments click **BOOK APPOINTMENTS**.

Note: if you are booking for more than one student, your first student's appointment times will be shown on the screen so double-bookings won't occur.

- 5. To view all your appointments again, choose the **PROFILE** menu tab and click on **VIEW APPOINTMENTS**. Your booked appointments will be listed in chronological order.
- 6. Please book one appointment with your child's Advisory teacher who will share pertinent information with relevant teacher-colleagues who work with your child.
- 7. Please bring this booking information with you to the Parent/Teacher Meeting on **Thursday, October, 5th**.

If you require assistance, please call the school office at 250- 598-4589.